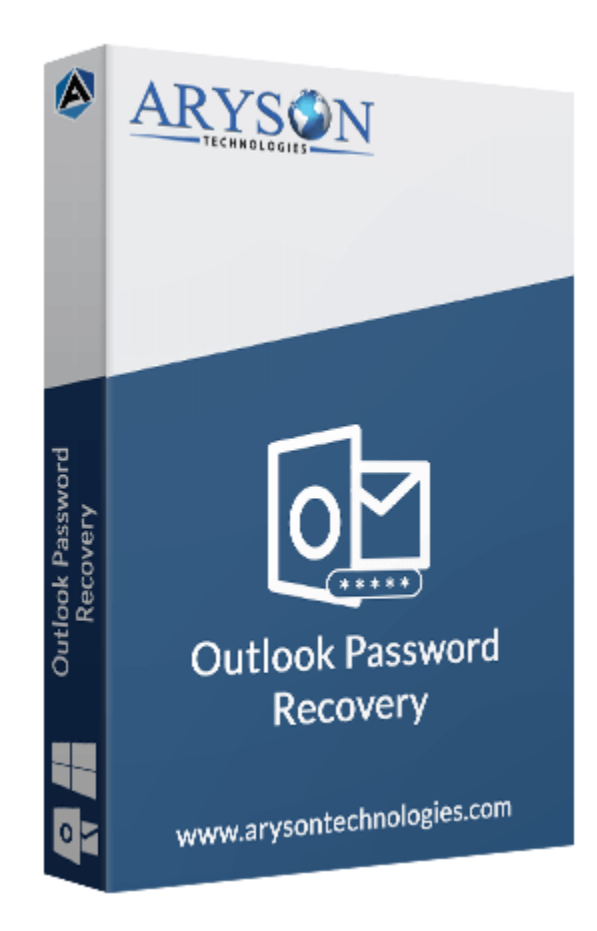

# **PST Password Remover**

(Software guide)

### Overview

Outlook PST Password Remover is a complete solution to crack PST passwords that are lost or forgotten by the users. All the passwords can be retrieved using this Outlook password recovery software. Although, the tool does not recover the exact passwords it restores a series of password characters to unlock PST files. It supports all the encrypted PST files for password recovery.

## What's New in this version?

- Latest GUI is easy to use for new users.
- Open encrypted PST file on Windows without Outlook.
- Support all versions of **MS Outlook**.
- Compatible with all editions of the Windows platform.

### Key features

- Safely crack **PST password** to unlock encrypted PST file.
- Outlook installation is not required to use this software.
- Unlock both ANSI and UNICODE PST files of all Outlook versions.
- **Easy-to-use application**, i.e. no prior technical expertise is required.
- Available with the **demo version** for a free evaluation of the software.

## Minimum System Requirement

Processor: 1GHz Processor (2.4 GHz is recommended)
Operating System: Windows 10/8.1/8/7/Windows Vista/ XP and below versions
Memory: 512 MB RAM (1 GB Recommended)
Disk Space: 500 MB of Free Hard Disk Space (1 GB Recommended)

## Installation Process of Aryson Software

Follow the steps to Install the Aryson Technologies software on your system:

- Firstly, Visit the official website of **Aryson Technologies**. (<u>https://www.arysontechnologies.com</u>)
- After that Click on the **Product Section** of the Website and choose the software that you need to download from the navigation list.
- After that, You will find a product description page of your selected software. From the description page, tap on the **Download Now** button.
- After downloading, **double click** on downloaded .exe of the tool. Or visit the download location from your computer and **run** the software as **Administrator**.

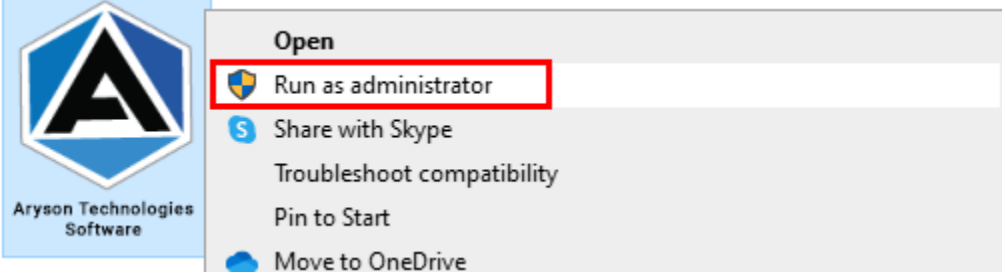

• Click the **Next** button to continue the installation setup of the software.

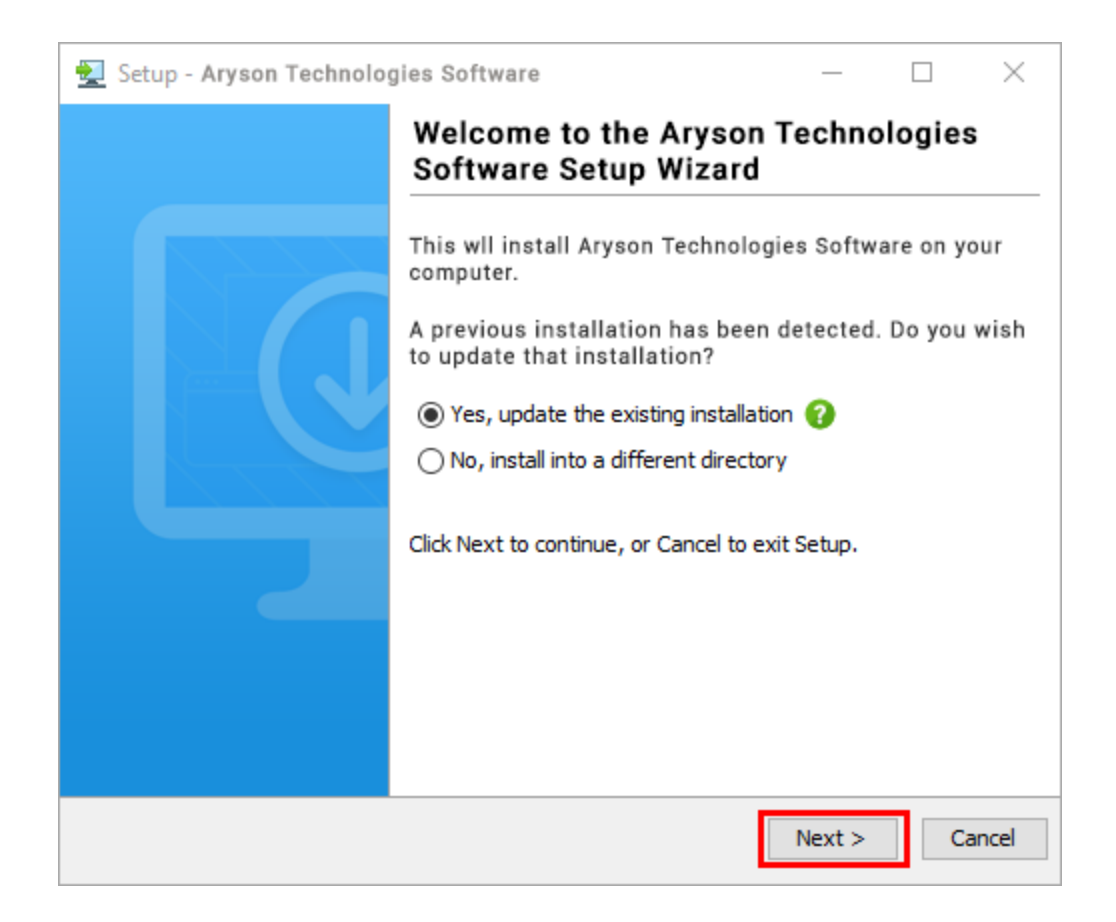

• Choose the **destination directory** of the software and click **Next**.

| 👮 Setup - Aryson Technologies Software                                                  | _      |          | $\times$ |
|-----------------------------------------------------------------------------------------|--------|----------|----------|
| Select Destination Directory<br>Where should Aryson Technologies Software be installed? |        |          |          |
| Select the folder where you would like Aryson Technologies S<br>then click Next.        | oftwar | e be ins | talled,  |
| C:\Program Files\Aryson Technologies Software                                           |        | Browse   |          |
| Required disk space: 223 MB                                                             |        |          |          |
| Free disk space: 60 GB                                                                  |        |          |          |
|                                                                                         |        |          |          |
|                                                                                         |        |          |          |
|                                                                                         |        |          |          |
|                                                                                         |        |          |          |
|                                                                                         |        |          |          |
|                                                                                         |        |          |          |
|                                                                                         |        |          |          |
|                                                                                         |        |          |          |
| Aryson                                                                                  | Next > |          | Cancel   |

• Now, you have installed the software on your system. Click **Finish** to launch the software.

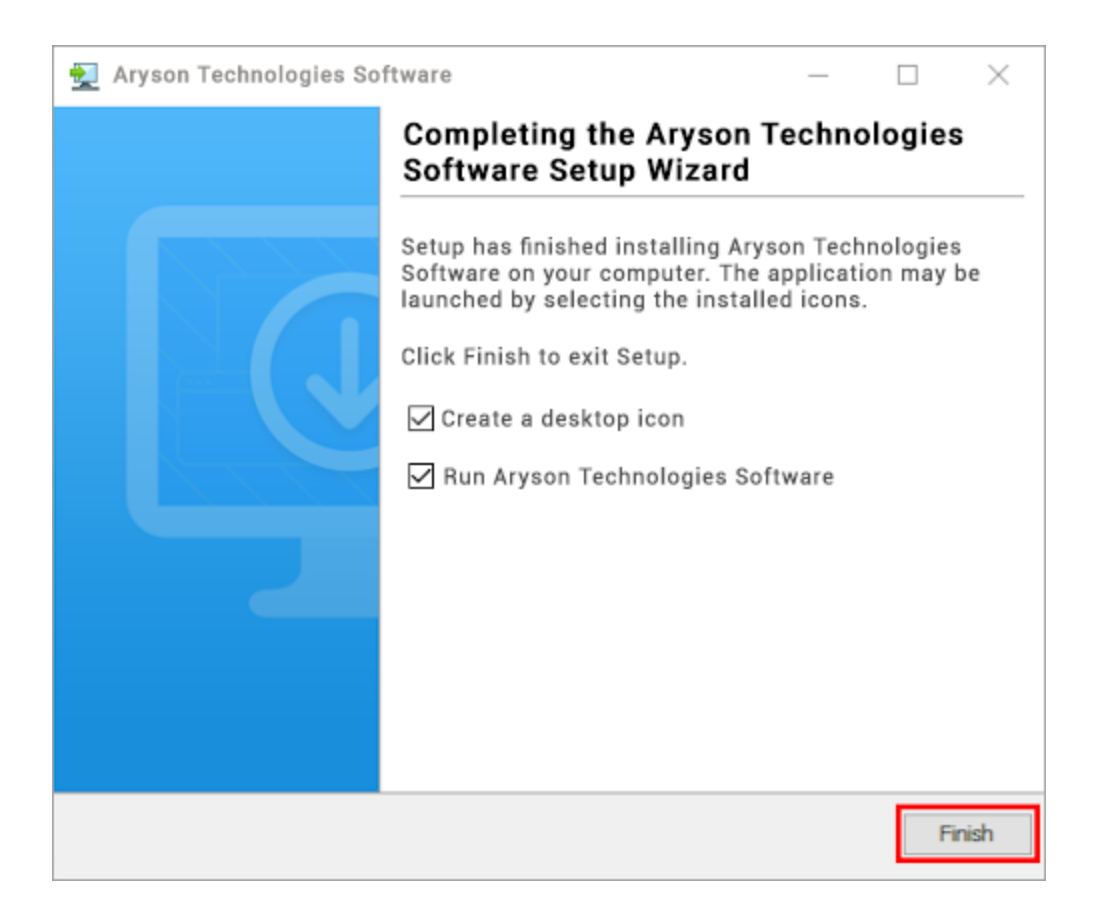

#### LiveChat:

http://messenger.providesupport.com/messenger/0pi295uz3ga080c7lxqxxuaoxr.html Visit Our Site: https://www.arysontechnologies.com/ Contact Us: https://www.arysontechnologies.com/contact-us.html Submit your Review: https://www.arysontechnologies.com/client-reviews.html

## Uninstallation Procedures for Aryson Software

- Turn On your system or PC.
- Now, search the **Control Panel** and **Open** it.

| All Apps Documents Web M          | lore 🔻 |                    | ۰۰۰ R |
|-----------------------------------|--------|--------------------|-------|
| Best match                        |        |                    |       |
| Control Panel<br>App              |        |                    |       |
| Apps                              |        | Control Panel      |       |
| 😫 Settings                        | >      | Арр                |       |
| Search the web                    |        |                    |       |
| ✓ control panel - See web results | >      | 다 Open             |       |
| Settings (3)                      |        | Den file location  |       |
|                                   |        | - 🏳 Pin to Start   |       |
|                                   |        | - 🏳 Pin to taskbar |       |
|                                   |        |                    |       |
|                                   |        |                    |       |
|                                   |        |                    |       |
|                                   |        |                    |       |
|                                   |        |                    |       |
|                                   |        |                    |       |
|                                   |        |                    |       |
|                                   |        |                    |       |
| Control Panel                     |        | o 🛱 💽 F 듺 📀 考      |       |

• Here, find the program section and click on Uninstall a program.

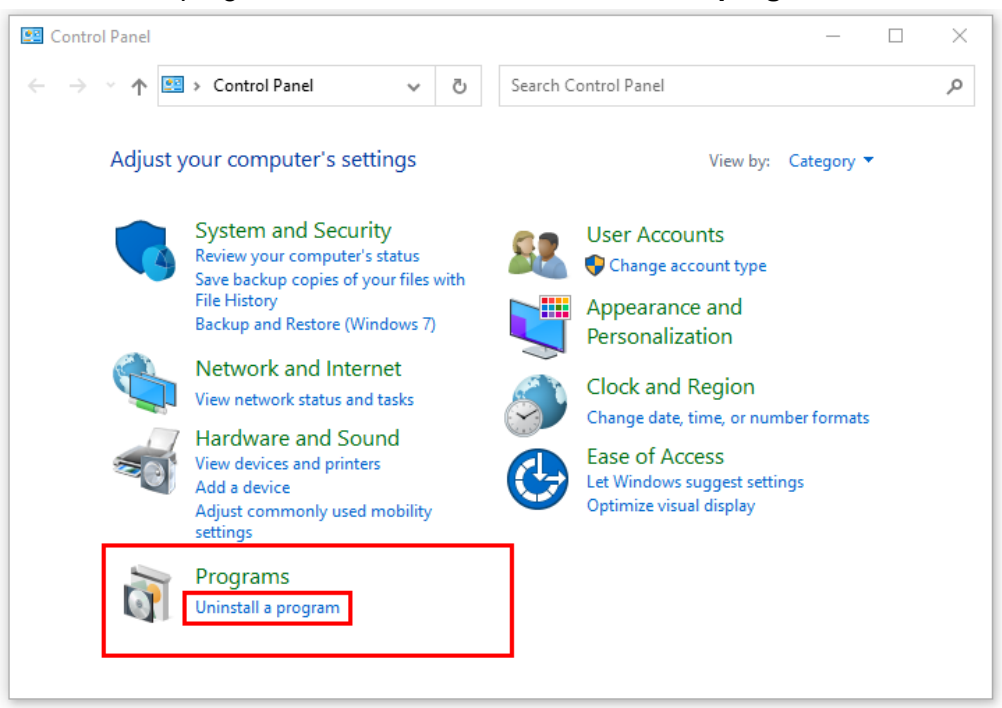

• After that, choose the **software** that you want to uninstall. Additionally, **Right-click** on the software and click **Uninstall**.

| Aryson office - Programs and Fe                                                    | atures                                                                                              |             | _               |          | ×   |
|------------------------------------------------------------------------------------|----------------------------------------------------------------------------------------------------|-------------|-----------------|----------|-----|
| ← → × ↑ 🖬 « Programs                                                               | → Programs and Features v                                                                           | 5           | Aryson office   |          | ×   |
| Control Panel Home<br>View installed updates<br>Turn Windows features on or<br>off | Uninstall or change a program<br>To uninstall a program, select it from the list and the<br>Repair. | n click     | Uninstall, Chan | ge, or   |     |
|                                                                                    | Organize  Uninstall/Change Name                                                                     | Put         | B               | ¢om      | 0   |
|                                                                                    | Uninstal                                                                                            | II/Chan     | ge              |          |     |
|                                                                                    |                                                                                                    |             |                 |          |     |
|                                                                                    |                                                                                                    |             |                 |          |     |
|                                                                                    | <                                                                                                   |             |                 |          | >   |
|                                                                                    | arysontechnologies.com Product version<br>Help lini                                                 | n:<br>k: ww | w.arysontechno  | logies.c | om/ |

• After that, tap the **Next** button to Uninstall the Aryson software.

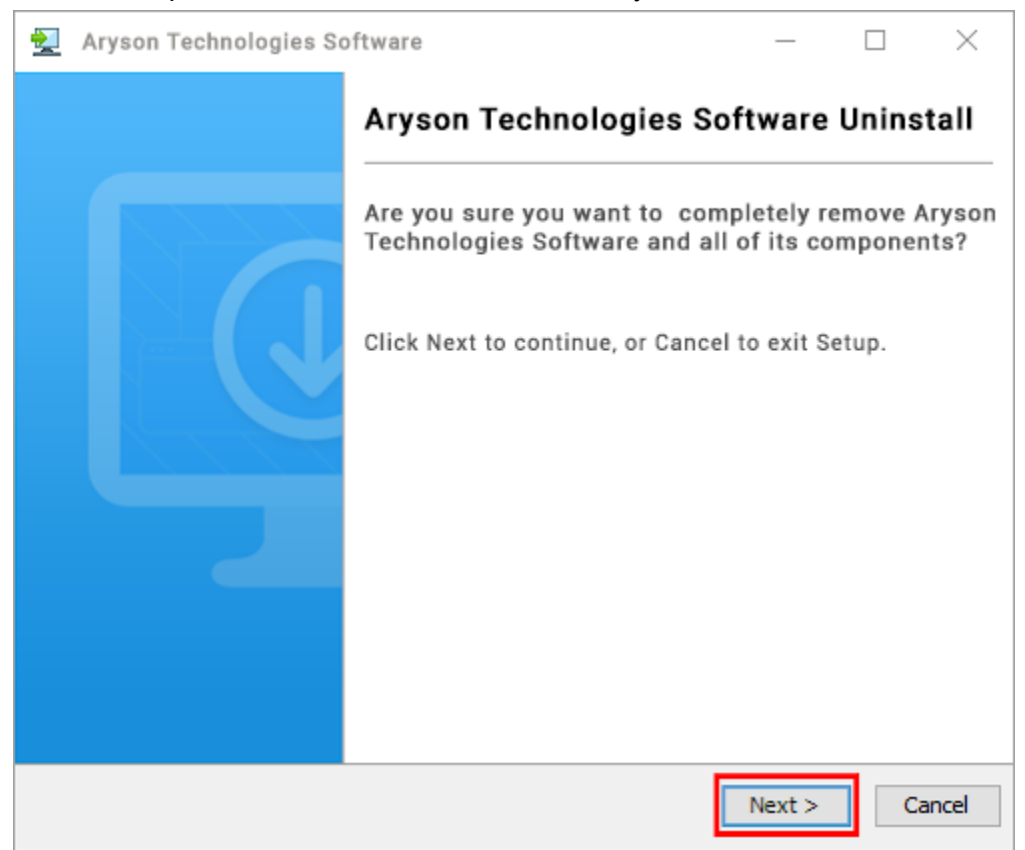

• Now you have **successfully uninstalled** the Aryson software. Click on the **Finish** button.

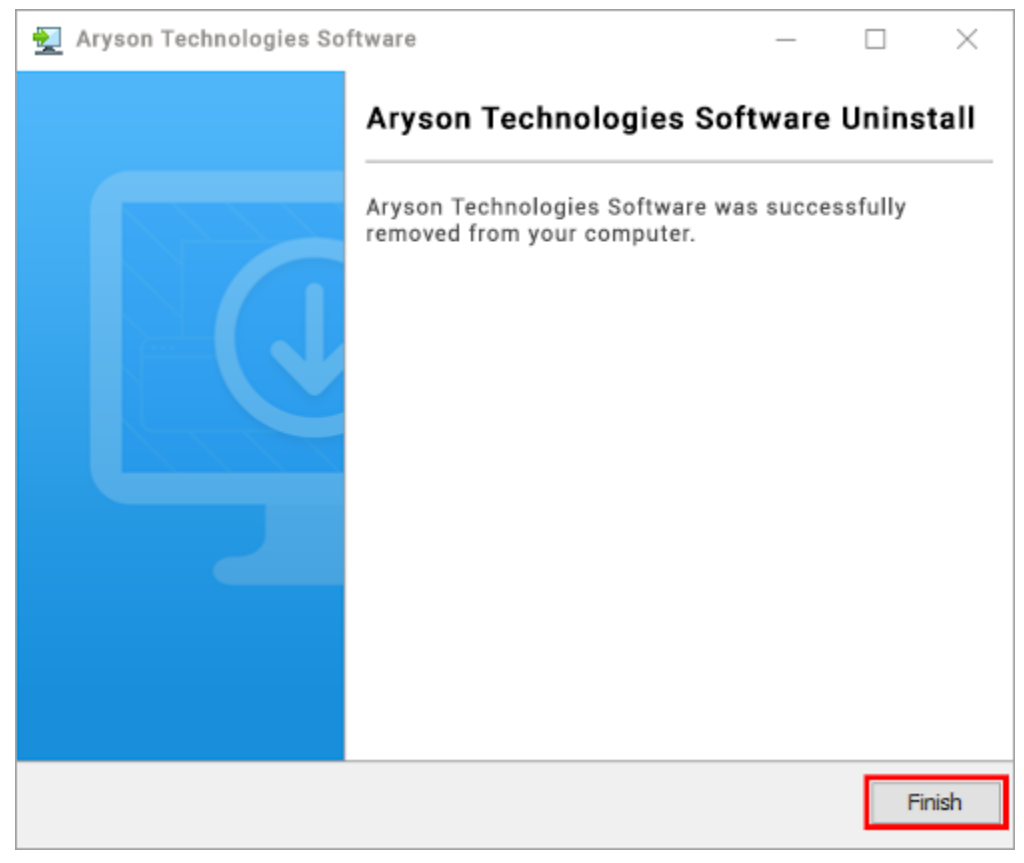

#### LiveChat:

http://messenger.providesupport.com/messenger/0pi295uz3ga080c7lxqxxuaoxr.html Visit Our Site: https://www.arysontechnologies.com/ Contact Us: https://www.arysontechnologies.com/contact-us.html Submit your Review: https://www.arysontechnologies.com/client-reviews.html

### **User Interface**

As you launch the software, the welcome screen of Outlook PST password remover software will display like mention below picture:

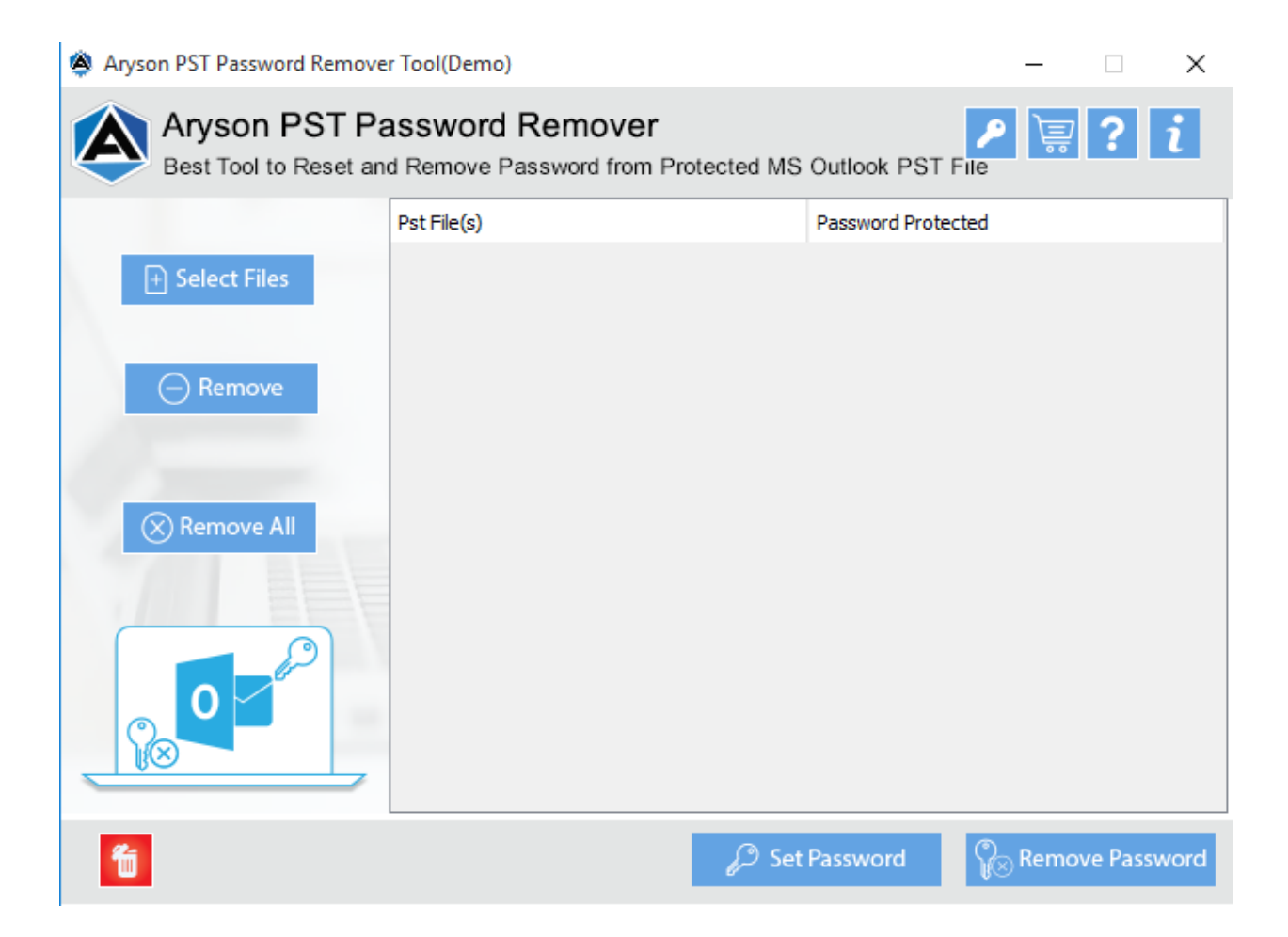

## Working of PST Password Remover Tool

1. Install & Launch PST Password Remover Tool on your system.

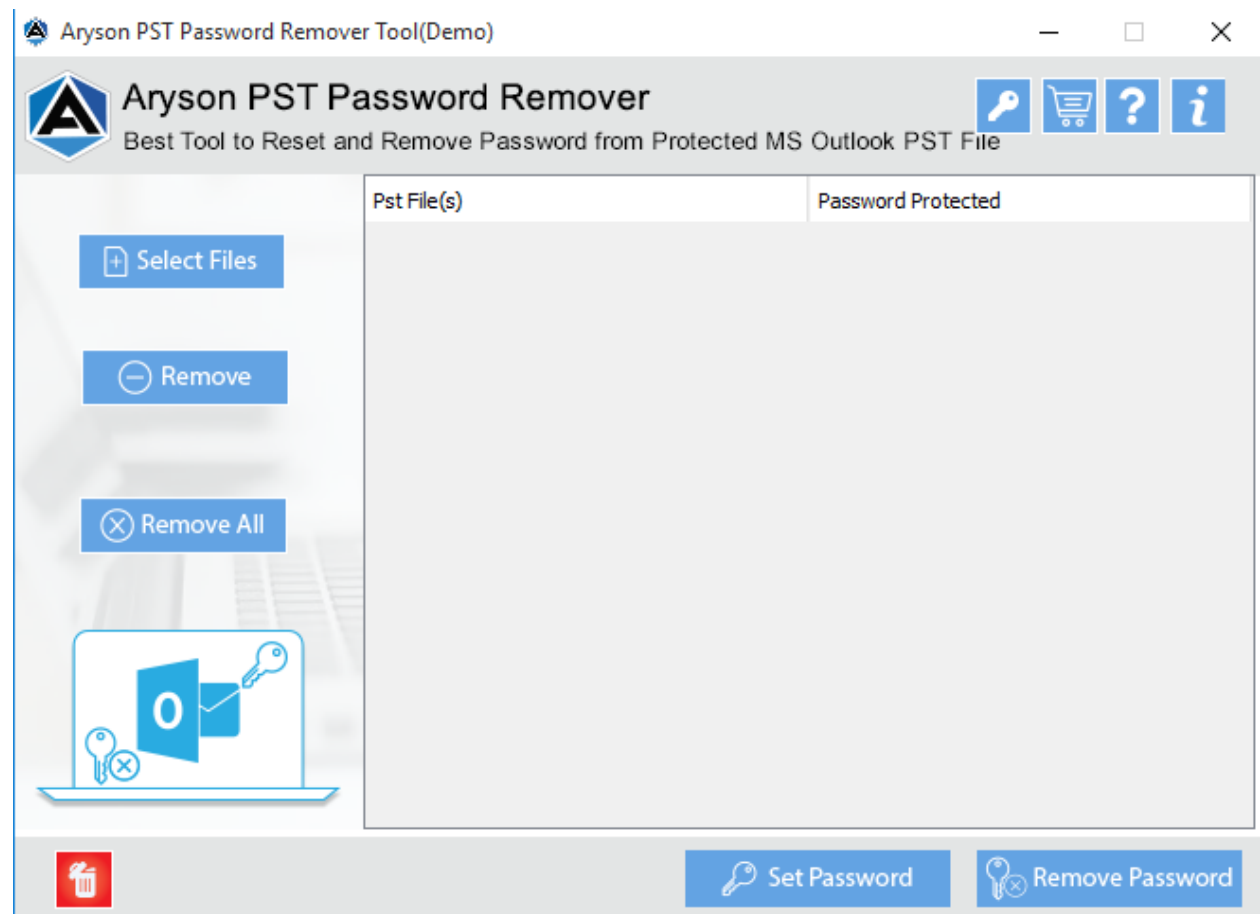

2. Now, Click on the Select File button to choose the PST file.

| Aryson PST Password Remover Tool(D              | emo)                                      |                  | -        | -    |        | $\times$ |
|-------------------------------------------------|-------------------------------------------|------------------|----------|------|--------|----------|
| Aryson PST Passwere Best Tool to Reset and Remo | ord Remover<br>ve Password from Protected | MS Outlook PST F | /<br>ile | Ë    | ?      | i        |
| Pst File                                        | (s)                                       | Password Protec  | ted      |      |        |          |
| + Select Files                                  |                                           |                  |          |      |        |          |
| - Remove                                        |                                           |                  |          |      |        |          |
| 🛞 Remove All                                    |                                           |                  |          |      |        |          |
|                                                 |                                           |                  |          |      |        |          |
| <b>1</b>                                        | P                                         | Set Password     | ¶⊗ R     | emov | e Pass | word     |

**3.** Then your **PST file** will appear on the right panel of the interface with a **locked icon**.

| Aryson PST Password Remove              | r Tool(Demo)                                              |                    | —     |         | $\times$ |
|-----------------------------------------|-----------------------------------------------------------|--------------------|-------|---------|----------|
| Aryson PST Pa<br>Best Tool to Reset and | assword Remover<br>d Remove Password from Protected MS    | Outlook PST File   | Ë     | ?       | i        |
| Select Files     Generative Remove      | Pst File(s)<br>C: \Users\aryson\Desktop\PST password prot | Password Protected |       |         |          |
| Remove All                              |                                                           |                    |       |         |          |
| 6                                       | 🔑 Set                                                     | Password           | Remov | ve Pass | sword    |

**4.** After that press the **Remove Password** button to remove the password from the PST file. And next to the file name, an **unlock icon** will appear.

| Aryson PST Password Remover Te             | fool(Demo)                                            |                    | _     |         | $\times$ |
|--------------------------------------------|-------------------------------------------------------|--------------------|-------|---------|----------|
| Aryson PST Pas<br>Best Tool to Reset and F | ssword Remover<br>Remove Password from Protected MS   | Outlook PST File   | Ë     | ?       | i        |
| P:                                         | st File(s)<br>\Users\aryson\Downloads\PST Password pr | Password Protected |       |         |          |
| Remove All                                 |                                                       |                    |       |         |          |
|                                            |                                                       |                    |       |         |          |
| 6                                          | 🔎 Set                                                 | Password           | Remov | ve Pass | word     |

**5.** Here, you can also **apply a new password** to your PST file by using the **Set Password** option.

| Aryson PST Password Remover             | Tool(Demo)                               |                     |                | —      |          | $\times$ |
|-----------------------------------------|------------------------------------------|---------------------|----------------|--------|----------|----------|
| Aryson PST Pa<br>Best Tool to Reset and | ssword Remo                              | from Protected MS   | Outlook PST    | File   | ?        | i        |
| C Salact Files                          | Pst File(s)<br>C: \Users \aryson \Downlo | ads\PST Password pr | Password Prote | cted   |          |          |
| Aryson PST                              | Password Remover T                       | ool                 |                | ×      |          |          |
| Remo     Enter F                        | Password                                 |                     |                |        |          |          |
| Confirm<br>Remov<br>Note: F             | n Password<br>Password Apply on all th   | e PstFile(s)        |                |        |          |          |
|                                         |                                          |                     | ОК             | Cancel |          |          |
|                                         |                                          |                     |                |        |          |          |
| 6                                       |                                          | 🔎 Set               | Password       | ¶⊗ Rem | ove Pass | word     |